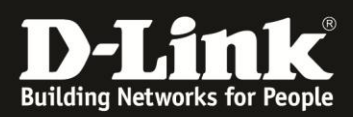

## DNS-325/-320 SSL-Zertifikat importieren

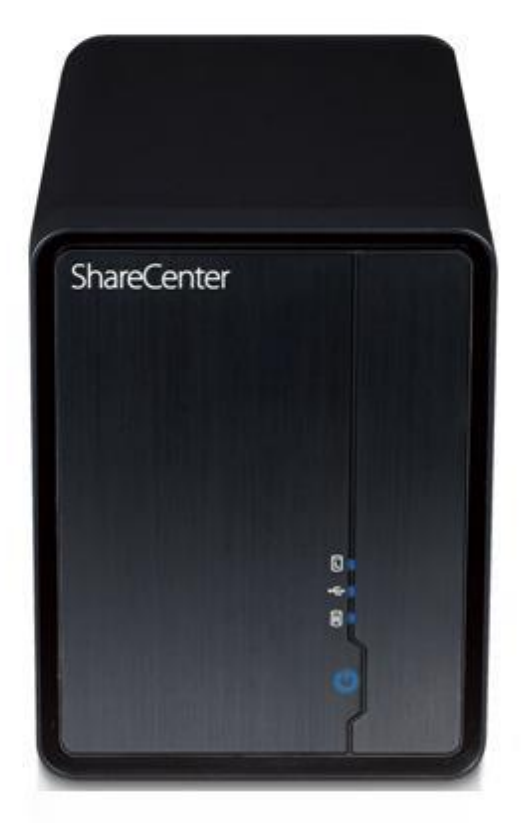

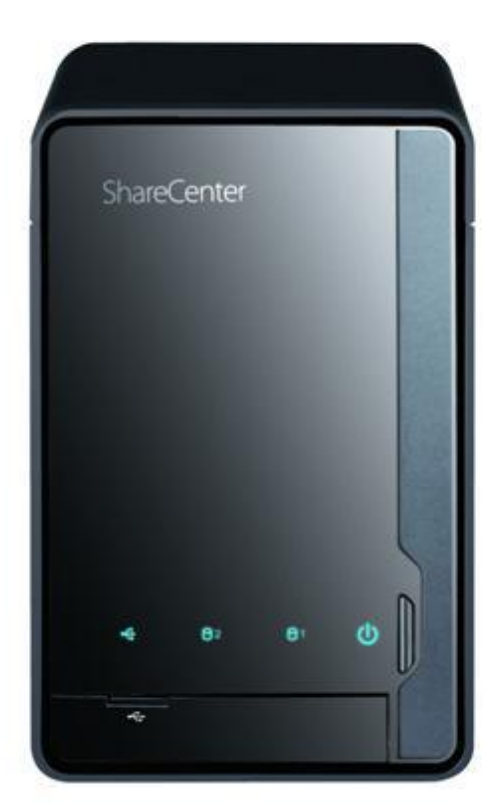

DNS-325/-320 unterstützt die sichere Anmeldung über SSL. Internet Explorer erkennt fälschlicherweise das SSL-Zertifikat als unsicher. Diese Anleitung beschreibt, wie das SSL-Zertifikat des DNS-325/-320 manuell installiert werden kann, sodass keine Sicherheitswarnung mehr von Internet Explorer angezeigt wird.

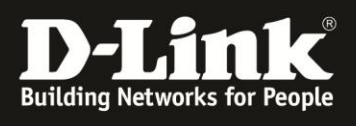

| <b>)</b> | http://192.168.0.111/                      | <b>1.</b> Die Web-Kor<br>aufrufen ( <u>http:</u> | nfiguration des DNS-325/-320<br>//ip-adresse). In diesem Beisp    |
|----------|--------------------------------------------|--------------------------------------------------|-------------------------------------------------------------------|
| are      | Center by D-Link                           | ist die IP-Adres                                 | se des NAS 192.168.0.111                                          |
|          |                                            |                                                  |                                                                   |
|          |                                            |                                                  | Logio                                                             |
|          |                                            |                                                  | Login                                                             |
|          |                                            |                                                  | Wählen Sie Ihr Konto:                                             |
|          |                                            |                                                  | <ul> <li>Systemadministrator (admin)</li> <li>Andere :</li> </ul> |
|          |                                            |                                                  | Kennwort: ••••••                                                  |
|          | <b>2.</b> Am Gerät anmelden.               | Die Anmeldung                                    | SSL-Anmeldung Port: 443                                           |
|          | uber 55E daswamen.                         | _                                                |                                                                   |
|          |                                            |                                                  | Anmel                                                             |
|          |                                            | _                                                | _                                                                 |
|          | http://192.168.0.111/cgi-bin/login_mgr.cgi | <u>)</u> × ۵ - ۹                                 | Zertifikatfehler: Navigation ×                                    |
|          |                                            |                                                  |                                                                   |
| ) E      | s besteht ein Problem mit der              | n Sicherheitszerti                               | fikat der Website.                                                |
| D        | Das Sicherheitszertifikat dieser Website   | wurde nicht von einer                            | vertrauenswürdigen Zertifizierungsstelle                          |
| a        | usgestein.                                 |                                                  |                                                                   |
| a        | n den Server gesendet haben abzufang       | jen.                                             | rsuch nin, Sie auszutricksen bzw. Daten o                         |
| E        | s wird empfohlen, dass Sie die Web         | seite schließen und ı                            | nicht zu dieser Website wechseln.                                 |
| K        | Klicken Sie hier, um diese Webseite z      | u schließen.                                     |                                                                   |
| Ø        | Laden dieser Website fortsetzen (nicl      | ht empfohlen).                                   |                                                                   |
| (        | Weitere Informationen                      |                                                  |                                                                   |
|          |                                            |                                                  |                                                                   |
|          |                                            |                                                  |                                                                   |
|          | (                                          |                                                  |                                                                   |
|          |                                            | <b>3.</b> Internet Explo                         | orer meldet ein Problem mit                                       |

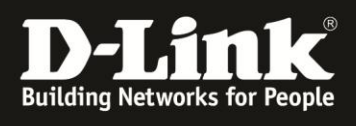

| E A ttp     | os://192.168.0.111/web/home.h: 🔎 👻 Zertifik 🗟 🖒 🗙                                                                                                    |
|-------------|----------------------------------------------------------------------------------------------------|
| ShareCo     | Nicht vertrauenswürdiges ×<br>Zertifikat                                                                                                    |
| Meine Fa    | Das Sicherheitszertifikat dieser Website Man<br>wurde nicht von eine<br>Zertifizierungsstelle <b>4.</b> Nachdem die Startseite der Web-Konfiguration geladen |
| Meine Fav   | Dieses Problem deut<br>Versuch hin, Sie zu ta<br>Sie an den Server gesene maten,                                                                             |
| i           | Es wird empfohlen, dass e diese Webseite<br>schließen.                                                                                                    |
| Systemstati | Info über Zertifikatfehlei<br>Zertifikate anzeigen                                                                                                    |

| Zertifikat                                                                                                    |                 |
|----------------------------------------------------------------------------------------------------|-----------------|
| Allgemein Details Zertifizierungspfad                                                                                                    | UNS-325         |
| Zertifikatsinformationen                                                                                                    | nagement        |
| Dieses Zertifizierungsstellen-Stammzertifikat ist nicht<br>vertrauenswürdig. Installieren Sie das Zertifikat in<br>den Speicher vertrauenswürdiger<br>Stammzertifizierungsstellen, um die<br>Vertrauensstellung zu aktivieren. |                 |
| Ausgestellt für: 192.168.0.111                                                                                                    | ( <b>IIII</b> ) |
| Ausgestellt von: 192.168.0 5. Auf "Zertifikat installieren                                                                                                    | n" enter        |
| Gültig ab 17. 07. 2011 bis 17. 7. 2012 Zertifikat installieren                                                                                                    |                 |
| Weitere Informationen über Zertifikate                                                                                                    |                 |
| ОК                                                                                                    |                 |

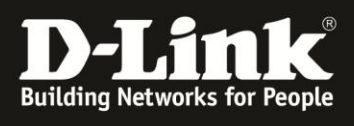

| Zertifikatimport-Assistent |                                                                                                    |
|----------------------------|----------------------------------------------------------------------------------------------------|
|                            | Willkommen                                                                                                    |
|                            | Dieser Assistent hilft Ihnen beim Kopieren von<br>Zertifikaten, Zertifikatvertrauenslisten und -sperrlisten<br>vom Datenträger in den Zertifikatspeicher.<br>Ein von einer Zertifizierungsstelle ausgestelltes Zertifikat      |
|                            | dient der Identitätsbestätigung, Es enthält Informationen<br>für den Datenschutz oder für den Aufbau sicherer<br>Netzwerkverbindungen. Ein Zertifikatspeicher ist der<br>Systembereich, in dem Zertifikate gespeichert werden. |
|                            | Klicken Sie auf "Weiter", um den Vorgang fortzusetzen.                                                                                                    |
| 6. Mit "We                 | eiter" fortfahren.                                                                                                    |
|                            |                                                                                                    |
|                            | < Zurück Weiter > Abbrechen                                                                                                    |

| Zert | t <b>ifikatspeicher</b><br>Zertifikatspeicher sind Systembereiche, in denen Zertifikate gespeichert werden.                    |
|------|----------------------------------------------------------------------------------------------------|
|      | Windows kann automatisch einen Zertifikatspeicher auswählen, oder Sie können einen<br>Speicherort für die Zertifikate angeben. |
|      | 🔘 Zertifikatspeicher automatisch auswählen (auf dem Zertifikattyp basierend)                                                   |
|      | O Alle Zertifikate in folgendem Speicher speichern                                                                             |
|      | Ze Skatspeicher:                                                                                                    |
|      | 7. "Alle Zertifikate in folgendem Speicher speichern"<br>wählen und dann auf "Durchsuchen…" klicken.                           |
| Weit | tere Informationen über Zertifikatspeicher                                                                                     |
|      |                                                                                                    |
|      |                                                                                                    |

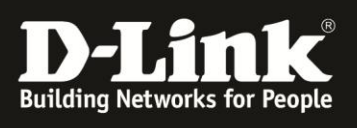

| Zertifikatimport-Assistent                                                                                                    | X   |
|----------------------------------------------------------------------------------------------------|-----|
| Zertifikatspeicher auswählen                                                                                                    |     |
| Wählen Sie den Zertifikatspeicher, der verwendet werden soll.                                                                                                    |     |
| Eigene Zertifikate       uswählen, oder Sie können einen         Vertrauenswürdige Stammzertifizierungs       uswählen, oder Sie können einen         Organisationsvertrauen       uswählen, oder Sie können einen |     |
| Zwischenzertifizierungsstellen                                                                                                    |     |
| 8. Das Verzeichnis<br>"Vertrauenswürdige<br>Stammzertifizierungsstellen"<br>wählen und mit "OK"<br>bestätigen.                                                                                                    |     |
| Weitere Informationen über Zertifikatspeicher                                                                                                    |     |
| < <u>Z</u> urück <u>W</u> eiter > Abbred                                                                                                    | hen |
| Zertifikatimport-Assistent                                                                                                    |     |

| unkaumport-Assistent                                                              |                    |
|-----------------------------------------------------------------------------------|--------------------|
| Zertifikatspeicher                                                                |                    |
| Zertifikatspeicher sind Systembereiche, in denen Zertifikate gespeichert werden.  |                    |
|                                                                                   |                    |
| Windows kann automatisch einen Zertifikatspeicher auswählen, oder Sie können eine | n                  |
| Speicherort für die Zertifikate angeben.                                          |                    |
| 🔘 Zertifikatspeicher automatisch auswählen (auf dem Zertifikattyp basierend)      |                    |
| Alle Zertifikate in folgendem Speicher speichern                                  |                    |
| Zertifikatspeicher:                                                               |                    |
| Vertrauenswürdige Stammzertifizierungsstellen Durchsuchen                         |                    |
|                                                                                   |                    |
|                                                                                   |                    |
|                                                                                   |                    |
|                                                                                   |                    |
| <b>9.</b> Mit "                                                                   | Weiter" fortfahrer |
|                                                                                   |                    |
| Weitere Informationen über <u>Zertifikatspeicher</u>                              |                    |
|                                                                                   |                    |
| <b>+</b>                                                                          |                    |
|                                                                                   | achan              |
| Abbr                                                                              | echen              |

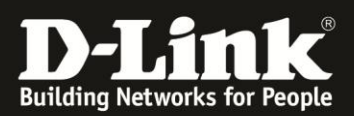

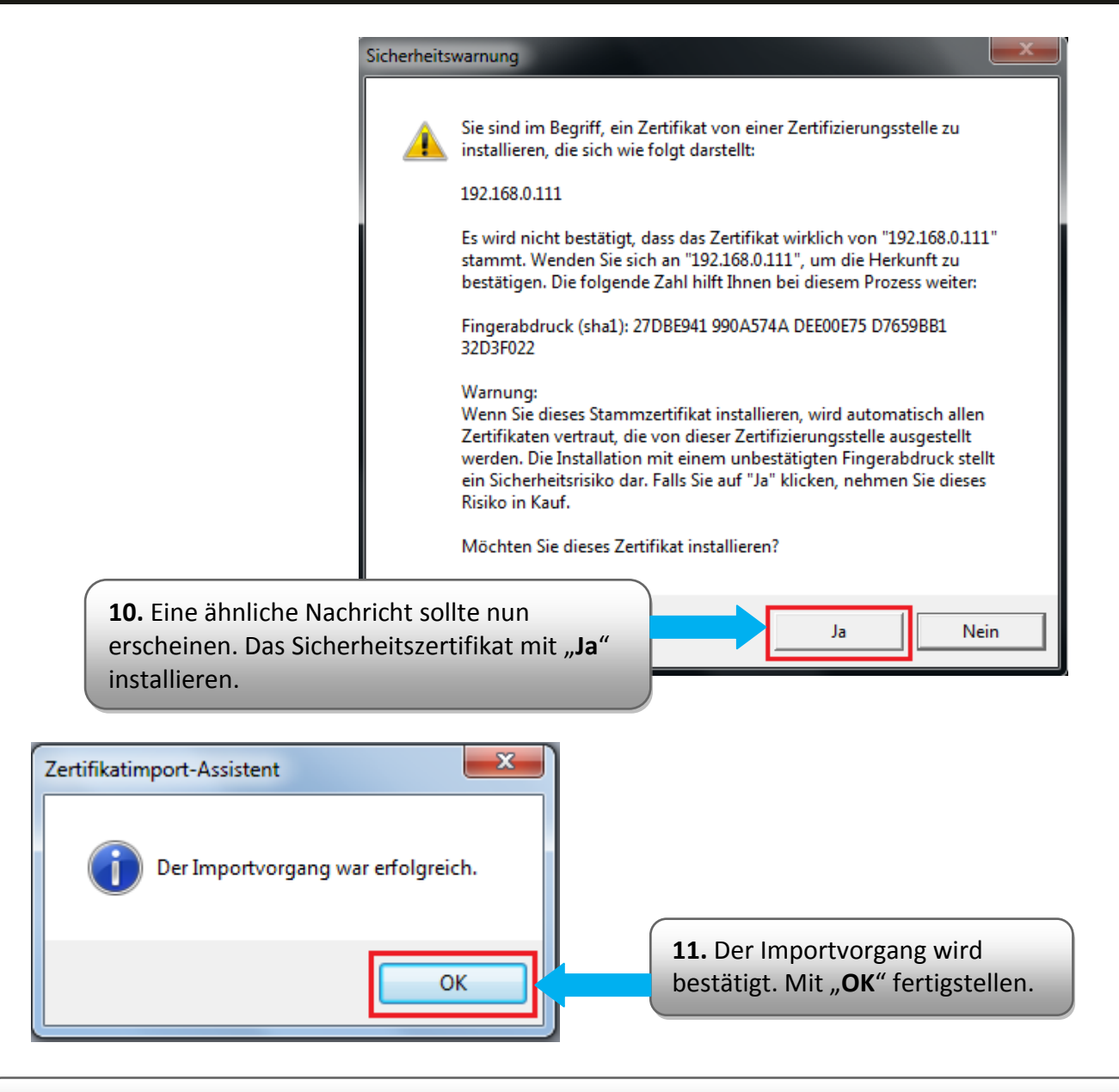

12. Die Sicherheitswarnung sollte nach einem Neustart des Browsers nicht mehr erscheinen.

Erstellt von S. Palenkov Stand des Dokuments: 20. Februar 2012 Copyright: D-Link (Deutschland) GmbH

D-Link (Deutschland) GmbH Schwalbacher Straße 74 D-65760 Eschborn/Taunus

Telefon: +49 (0)1805 / 2787 Servicezeiten: Mo - Fr 09:00 - 17:30 Uhr 0,14 € pro Minute aus dem Festnetz der Deutschen Telekom bzw. maximal 0,42 € pro Minute aus den deutschen Mobilfunknetzen Sitz der Gesellschaft: Eschborn/Ts. - Amtsgericht Frankfurt HRB 33950 Geschäftsführung: Thomas von Baross, Kevin Wen, Rick Chen.